### Basic use of IMA Database of Mineral Properties

| IMA Database of Mineral Pr<br>Created and maintained by the RRU | <b>operti</b><br>IFF Proje | e <b>s</b><br>ct in partnership with the IMA. |
|-----------------------------------------------------------------|----------------------------|-----------------------------------------------|
| Search: diamond<br>✓ IMA Approved Minerals Only                 |                            |                                               |
| Denisovite<br>Denningite                                        |                            | Minerals found: 5433                          |
| Depmeierite                                                     |                            | Hide Selected Minerals                        |
| Derbylite                                                       |                            | Search Tags: [ clear all ]                    |
| Derriksite                                                      |                            | Search rags: [ dicar an ]                     |
| Dervillite                                                      |                            |                                               |
| Desautelsite                                                    |                            |                                               |
| Descloizite                                                     |                            |                                               |
| Despujolsite                                                    |                            |                                               |
| Dessauite-(Y)                                                   |                            |                                               |
| Destinezite                                                     |                            |                                               |
| Deveroite-(Ce)                                                  |                            |                                               |
| Devilline                                                       |                            |                                               |
| Devitoite                                                       |                            |                                               |
| Dewindtite                                                      |                            |                                               |
| Diadochite                                                      |                            |                                               |
| Diamond                                                         | -                          |                                               |

Solid State Chemistry CHEM-E4155, Antti Karttunen, Aalto University, 2019

## Search interface

#### http://rruff.info/ima/

#### 1. Find all vanadium oxide minerals

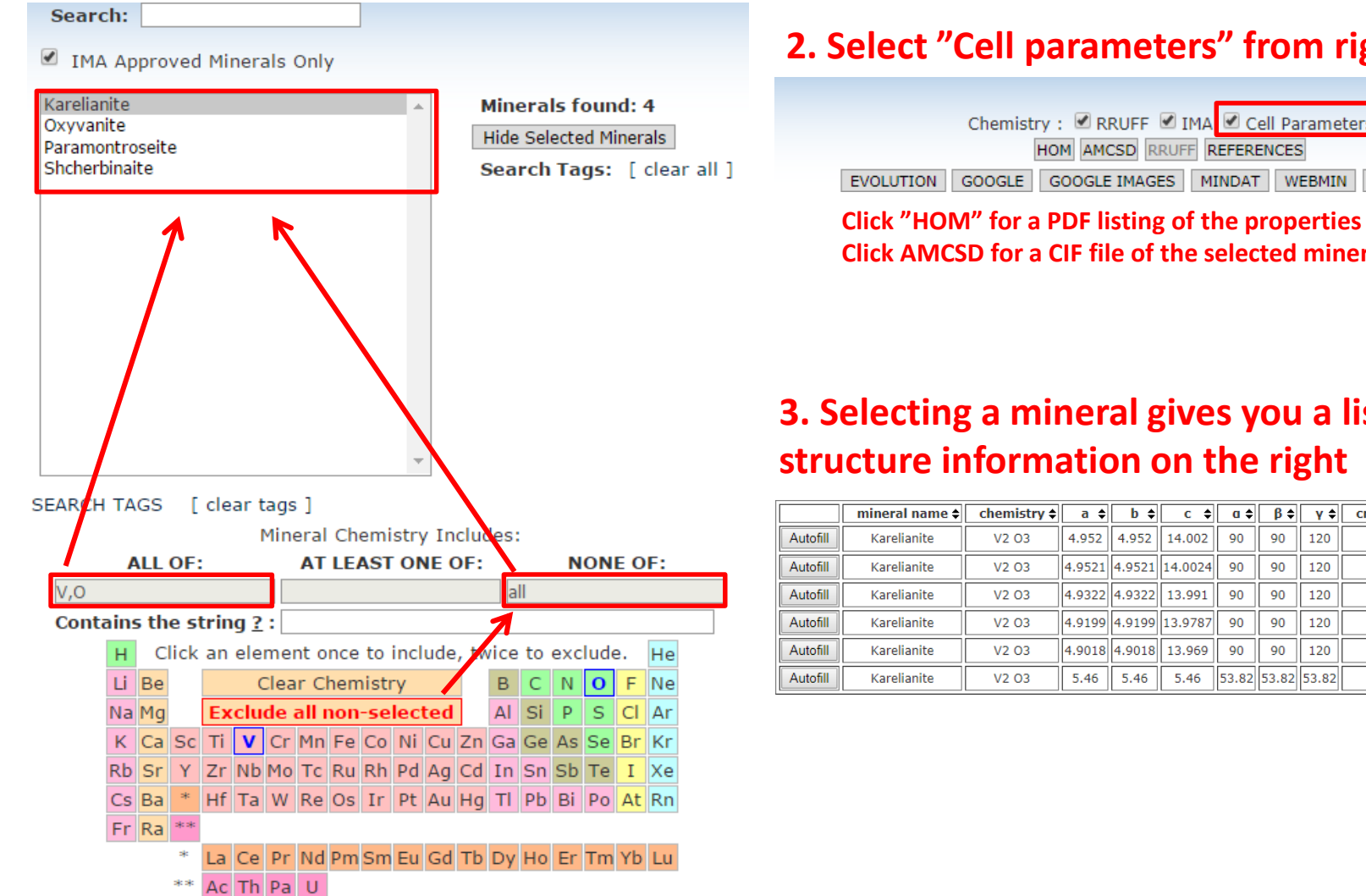

#### 2. Select "Cell parameters" from right

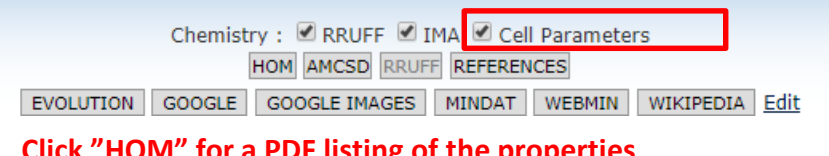

Click AMCSD for a CIF file of the selected mineral

#### 3. Selecting a mineral gives you a list of structure information on the right

|          | mineral name 🖨 | chemistry 🗢 | a 🖨    | <b>b</b> \$ | с 🛊     | a \$  | β \$  | <b>γ</b> ≑ | crystal system 🖨 | space group \$ |
|----------|----------------|-------------|--------|-------------|---------|-------|-------|------------|------------------|----------------|
| Autofill | Karelianite    | V2 O3       | 4.952  | 4.952       | 14.002  | 90    | 90    | 120        | hexagonal        | R3c            |
| Autofill | Karelianite    | V2 O3       | 4.9521 | 4.9521      | 14.0024 | 90    | 90    | 120        | hexagonal        | R3c            |
| Autofill | Karelianite    | V2 O3       | 4.9322 | 4.9322      | 13.991  | 90    | 90    | 120        | hexagonal        | R3c            |
| Autofill | Karelianite    | V2 O3       | 4.9199 | 4.9199      | 13.9787 | 90    | 90    | 120        | hexagonal        | R3c            |
| Autofill | Karelianite    | V2 O3       | 4.9018 | 4.9018      | 13.969  | 90    | 90    | 120        | hexagonal        | R3c            |
| Autofill | Karelianite    | V2 O3       | 5.46   | 5.46        | 5.46    | 53.82 | 53.82 | 53.82      | hexagonal        | R3c            |

### **Export options**

### On the left search panel, below the periodic table, you export further information about the found minerals by clicking "View in table format"

| Export Op       | otions                                          |                                 |                         | Hi               | <u>de</u>                    |  |
|-----------------|-------------------------------------------------|---------------------------------|-------------------------|------------------|------------------------------|--|
| 🔲 Mineral I     | Name (plain)                                    | Miner                           | Mineral Name (HTML)     |                  |                              |  |
| RRUFF C         | hemistry (plain)                                | 🗆 IMA (                         | Chemistry (plain)       |                  |                              |  |
| RRUFF C         | hemistry (concise)                              | 🔲 IMA (                         | IMA Chemistry (concise) |                  |                              |  |
| RRUFF C         | hemistry (HTML)                                 | 🗆 IMA (                         | IMA Chemistry (HTML)    |                  |                              |  |
| Chemica         | l Elements                                      | Struc                           | Structural Groupname    |                  |                              |  |
| 🔲 RRUFF II      | Ds                                              | 🗌 Fleise                        | hers Groupname          |                  |                              |  |
| IMA Num         | nber                                            | 🔲 IMA S                         | Status                  |                  |                              |  |
| Databas         | e ID                                            | 🔲 Statu                         | s Notes                 |                  |                              |  |
| 🗹 Country       | Country Yea                                     |                                 | First Published         |                  |                              |  |
| DOWNLOAD (      | DOWNLOAD CSV                                    |                                 |                         |                  |                              |  |
| VIEW IN TAB     | VIEW IN TABLE FORMAT VIEW AS BULLETED LIST      |                                 |                         |                  |                              |  |
|                 |                                                 |                                 |                         |                  |                              |  |
| Mineral Nam¢    | RRUFF Chemistr                                  | <b>y (</b> plain <mark>;</mark> | Country of Type Lo      | ocalit <b>\$</b> | Year First Publishe <b>d</b> |  |
| Karelianite     | V <sup>3+</sup> 203                             |                                 | Finland                 |                  | 1963                         |  |
| Oxyvanite       | V <sup>3+</sup> 2V <sup>4+</sup> 0 <sub>5</sub> |                                 | Russia                  |                  | 2008                         |  |
| Paramontroseite | V <sup>4+</sup> 0 <sub>2</sub>                  |                                 | USA                     |                  | 1955                         |  |
| Shcherbinaite   | naite V <sup>5+</sup> 2 <sup>0</sup> 5          |                                 | Russia                  |                  | 1971                         |  |

# Cell parameter search

First click

**Clear Chemistry** 

#### in the periodic table

|                 | <u>Hide</u>                     |           |
|-----------------|---------------------------------|-----------|
| 🕑 Use Search 🕻  | Controls                        |           |
| Crystal system: | tetragonal 🔻 Lattice: 💽         |           |
| Point group:    | 4/m2/m2/m ▼ Space group: P4/mmm | ▼ SG List |
| a:              | b: c:                           | 1% Tol    |
| a:              | β: γ:                           | 10% Tol   |
| volume:         |                                 |           |
| 🗹 Use Literatur | e 🗹 Use RRUFF 🗹 Use AMCSD       |           |
| Search Entire L | ist Reset                       |           |
|                 |                                 |           |

# Useful if you need to find minerals with certain crystal symmetry and cell parameters

| mineral name 🖨       | chemistry 💠                                                                                                    |
|----------------------|----------------------------------------------------------------------------------------------------|
| Arsenohauchecornite  |                                                                                                    |
| Bortnikovite         | [(Pd <sub>3.822</sub> Pt <sub>0.145</sub> ) <sub>3.967</sub> Cu <sub>2.998</sub> (Zn <sub>0.857</sub> Fe <sub>0.177</sub> ) <sub>1.034</sub> ] |
| Ferronickelplatinum  | (Ni.5 Fe.5) Pt                                                                                                    |
| Hauchecornite        | Bi1.3 Sb.7 Ni9 S8                                                                                                    |
| Linzhiite            | FeSi <sub>2</sub>                                                                                                    |
| Linzhiite            | Fe Si2                                                                                                    |
| Linzhiite            | Fe Si2                                                                                                    |
| Linzhiite            | Fe Si2                                                                                                    |
| Linzhiite            | Fe Si2                                                                                                    |
| Macedonite           | Pb Ti O3                                                                                                    |
| Muirite              | Ba10 (Ca2 Mn Ti) Si8 O32 Cl8 H12                                                                                                    |
| Muirite              | Ba9.5 Ca3.5 Ti Si8 O36 Cl4 H12                                                                                                    |
| Potarite             | Hg Pd                                                                                                    |
| Tellurohauchecornite |                                                                                                    |
| Tetraferroplatinum   | Fe Pt                                                                                                    |
| Tetrataenite         | Fe Ni                                                                                                    |
| Tulameenite          | (Cu.5 Fe.5) Pt                                                                                                    |